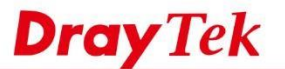

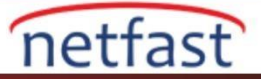

# "For Routing Useage" Seçeneğini Kullanarak LAN Üzerinde Genel IP Kullanın

ISP'miz bizim için bir blok public IP adresi tahsis ederse, public IP adresini IP Routed Subnet veya Routing Usage LAN ile kullanabiliriz. Bu makalede, public bir IP adresinin Routing Usage LAN ile nasıl kullanılacağı açıklanmaktadır.

ISP'nin bizim için 211.100.200.152/255.255.248 public bir IP subneti sağladığını ve gateway IP'sinin 211.100.200.158 olduğunu varsayalım. Kullanabileceğimiz public IP adresleri 211.100.200.153 - 211.100.200.157 arasındadır. Aşağıdaki, Vigor Router'ın arkasındaki sunucunun 211.100.200.154 public IP adresini kullanabilmesi için NAT olmayan bir subnetin nasıl ayarlandığını gösterir.

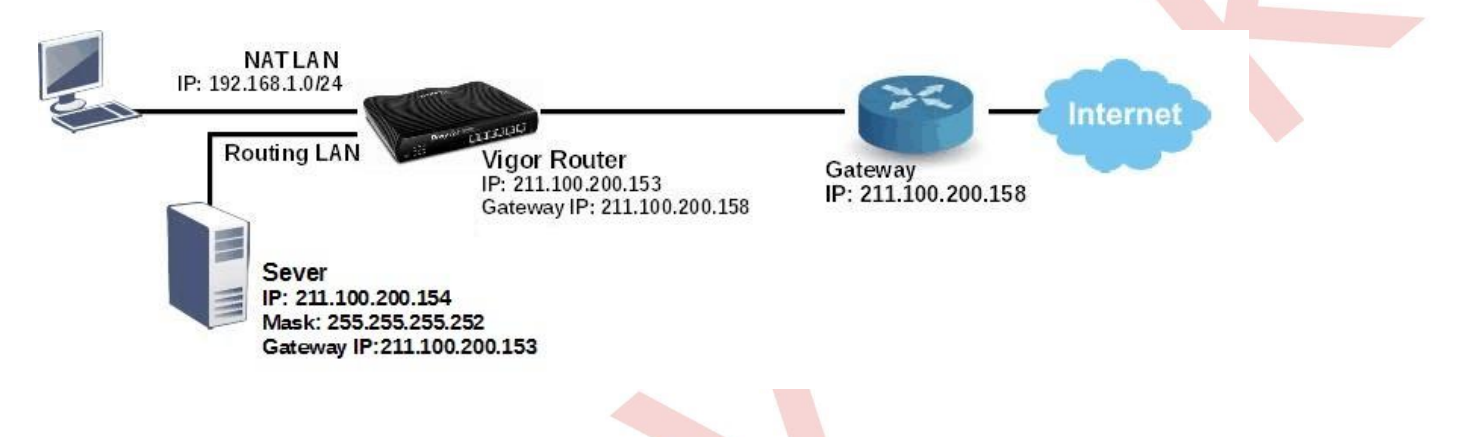

## WAN Kurulumu

WAN >> Internet Access'e gidin ve WAN bağlantısını ISP'nin sağladığı bilgilere göre yapılandırın. (Not: Manuel olarak bir IP adresi belirtmeniz gerekiyorsa, WAN arayüzü için subnet maskesinin LAN arayüzünden daha büyük olması gerektiğini unutmayın.)

### WAN 2

| PPPoE                                                                                  | Static or Dynamic IP | PPTP/L2TF                                                                                                    | P IPv6          |  |
|----------------------------------------------------------------------------------------|----------------------|----------------------------------------------------------------------------------------------------|-----------------|--|
| Enable                                                                                 | Disable              | WAN IP Network Setting                                                                                                    | S WAN IP Alias  |  |
| Keep WAN Connection Enable PING to keep alive PING to the IP PING Interval 0 minute(s) |                      | Obtain an IP address automatically     Router Name     Domain Name     DHCP Client Identifier *     Username     86623721@hine |                 |  |
| WAN Connection Dete<br>Mode                                                            | ARP Detect V         | Password     Specify an IP addres                                                                                              | s l             |  |
|                                                                                        | ,                    | - IP Address                                                                                                    | 211.100.200.153 |  |
| мти                                                                                    | 1492 (Max:1500)      | Subnet Mask                                                                                                    | 255.255.255.240 |  |
| RIP Protocol                                                                           |                      | Gateway IP Address                                                                                                    | 255.255.255.158 |  |

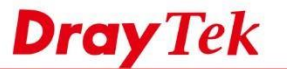

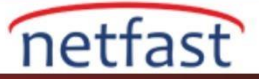

## LAN Setup

- 1. LAN>>VLAN'a git.
- VLAN Configurationu etkinleştir.
- LAN2 Subnet için VLAN'ı ayarla.
- LAN2 subnetine ait olan LAN portlarını (bu örnekte 5 ve 6 olan) belirtin, bunların hostların bağlanacağı portların olduğunu unutmayın.

LAN >> VLAN Configuration

| e Enar | Die                          |    | LA | AN |    |    |       | Wireles | ss LAN |       |         |        | VLAN Ta | g        |
|--------|------------------------------|----|----|----|----|----|-------|---------|--------|-------|---------|--------|---------|----------|
|        | P1                           | P2 | P3 | P4 | P5 | P6 | SSID1 | SSID2   | SSID3  | SSID4 | Subnet  | Enable | VID     | Priority |
| LAN0   | $\left  \mathscr{A} \right $ |    |    |    |    |    |       |         |        |       | LAN 1 V |        | 0       | 0 •      |
| LAN1   |                              |    |    |    |    |    |       |         |        |       | LAN 2 🔻 |        | 0       | 0 •      |

### LAN >> General Setup

#### General Setup

| 2004 M 2017 M 2017 M 2017 M 2017 M 2017 M 2017 M 2017 M 2017 M 2017 M 2017 M 2017 M 2017 M 2017 M 2017 M 2017 M |        |      |                   |              |      |
|----------------------------------------------------------------------------------------------------|--------|------|-------------------|--------------|------|
| Index                                                                                                    | Status | DHCP | <b>IP</b> Address |              |      |
| LAN 1                                                                                                    | V      | V    | 192.168.1.1       | Details Page | IPv6 |
| LAN 2                                                                                                    |        |      | 192.168.2.1       | Details Page |      |
| LAN 3                                                                                                    |        |      | 192.168.3.1       | Details Page |      |
| LAN 4                                                                                                    |        | Ø    | 192.168.4.1       | Details Page |      |
| LAN 5                                                                                                    |        |      | 192.168.5.1       | Details Page |      |
|                                                                                                    |        |      |                   |              |      |

- 3. LAN2 için TCP/IP detaylarını ayarlayın.
- LAN2'yi etkinleştir.
- Routing Usage için Select
- Router'in IP Adresini girin. Bunun Router'in WAN IP'si ile aynı olabileceğini unutmayın.
- ISP'ye göre Subnet Mask'ı girin.

#### LAN >> General Setup

#### LAN 2 Ethernet TCP / IP and DHCP Setup

| Network Configuration<br>Enable      Disable |                   | DHCP Server Configuration     Enable Server      D | tion<br>isable Server |     |
|----------------------------------------------|-------------------|----------------------------------------------------|-----------------------|-----|
| For NAT Usage                                | For Routing Usage | Enable Relay Agent                                 |                       |     |
| IP Address                                   | 211.100.200.153   | Start IP Address                                   | 211.100.200.154       |     |
| Subnet Mask                                  | 255.255.255.248   | IP Pool Counts<br>Gateway IP Address               | 4                     |     |
|                                              |                   |                                                    | 211.100.200.153       |     |
|                                              |                   | Lease Time                                         | 259200                | (s) |
|                                              |                   | Clear DHCP lease for periodically.                 | or inactive clients   |     |

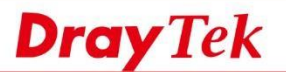

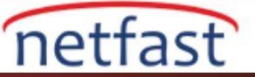

## 8. DHCP Server Configuration için şunlardan birini yapabiliriz:

DHCP Server'i devre dışı bırakın ve hostlarda sabit bir IP/Subnet Mask'ı manuel olarak ayarlayın.

### LAN >> General Setup

#### LAN 2 Ethernet TCP / IP and DHCP Setup

| Network Configuration |                   | DHCP Server Configura               | tion                 |     |  |  |
|-----------------------|-------------------|-------------------------------------|----------------------|-----|--|--|
| Enable      Disable   |                   | Enable Server                       |                      |     |  |  |
| For NAT Usage         | For Routing Usage | Enable Relay Agent                  | :                    |     |  |  |
| IP Address            | 211.100.200.153   | Start IP Address                    | 211.100.200.154      |     |  |  |
| Subnet Mask           | 255.255.255.248   | IP Pool Counts                      | 4                    |     |  |  |
|                       |                   | Gateway IP Address                  | 211.100.200.153      |     |  |  |
|                       |                   | Lease Time                          | 259200               | (s) |  |  |
|                       |                   | Clear DHCP lease t<br>periodically. | for inactive clients |     |  |  |

• DHCP Server'i etkinleştirin ve DHCP IP Pool'u ISP'nin sağladığı IP aralığına göre ayarlayın.

### LAN 2 Ethernet TCP / IP and DHCP Setup

| Network Configuration |                   | DHCP Server Configura                               | ition           |  |  |
|-----------------------|-------------------|-----------------------------------------------------|-----------------|--|--|
| Enable Oisable        |                   | Enable Server                                       |                 |  |  |
| For NAT Usage         | For Routing Usage | Enable Relay Agent                                  | t               |  |  |
| IP Address            | 211.100.200.153   | Start IP Address                                    | 211.100.200.154 |  |  |
| Subnet Mask           | 255.255.255.248   | IP Pool Counts                                      | 4               |  |  |
|                       |                   | Gateway IP Address                                  | 211.100.200.153 |  |  |
|                       |                   | Lease Time                                          | 259200 (s       |  |  |
|                       |                   | Clear DHCP lease for inactive clients periodically. |                 |  |  |

Yukarıdaki yapılandırmaları tamamladıktan sonra, Port 5 veya Port 6 'ya IP 211.100.200.154/ mask 255.255.252/ Gateway IP 211.100.200.153 olarak IP ayarlarıyla bağlanan PC veya Server, VigorRouter aracılığıyla Internet'e erişebilecek.